绿洲平台 wlan接入 Portal 杨志涛 2019-02-02 发表

| 组网及说明                  |                               |   |
|------------------------|-------------------------------|---|
| 无                      |                               |   |
| 问题描述                   |                               |   |
| EWPXM2WCMD0F 插卡结合绿洲做pc | nrtal认证出现报错,显示重定向的次数过多,报错截图如下 | - |
|                        |                               |   |
|                        |                               |   |
|                        |                               |   |
|                        |                               |   |
|                        |                               |   |
| 该                      | 网页无法正常运作                      |   |
| oas                    | isauth.h3c.com 将您重定向的次数过多。    |   |
| 尝证                     | 扰清除 Cookie.                   |   |
| ERR                    | TOO_MANY_REDIRECTS            |   |
|                        |                               |   |
|                        | ≓¢c-hn∄ŷ                      |   |
|                        | 2.91/04/20                    |   |

1、首先绿洲平台出现报错,一般都是配置的问题,所以先检查无线控制器主要配置,现场是AP跨公 网做本地转发 服务模板的配置 wlan service-template cloud ssid cloud client forwarding-location ap vlan 1050 portal enable method direct portal domain cloud portal apply web-server cloud service-template enable 云端Portal 认证的配置 portal web-server cloud url http://oasisauth.h3c.com/portal/protocol? redirect\_uri=http://14.118.129.26:8088/portal/cloudlogin.html //AP跨公网注册,并且做本地转发,一 些公网地址将80端口封了,而绿洲认证时缺省涉及到终端访问AC的80端口,所以会出现认证失败情况 ,可将端口改为8088 captive-bypass ios optimize enable server-type oauth if-match user-agent CaptiveNetworkSupport redirect-url http://oasisauth.h3c.com/generate\_404 if-match user-agent Dalvik/2.1.0(Linux;U;Android7.0;HUAWEI redirect-url http://oasisauth.h3c.com/ge nerate\_404 portal free-rule的配置 portal user log enable portal free-rule 0 destination ip 119.29.54.250 255.255.255 portal free-rule 22 destination ip any tcp 5223 portal free-rule 23 description oasisauth.h3c.com //这部分的destination 配置成了description 2、把上面的配置修改过后,检查配置没问题,但是还是无法认证成功 后续测试需要把AC的出口IP也要添加到portal free-rule中。

## 解决方法

1、把AC的出口IP也要添加到portal free-rule 中,即配置如下,添加后认证成功 portal free-rule 24 destination ip 14.118.129.26 255.255.255.255

2、一般绿洲认证出错,很多都是配置的问题,要细心检查。